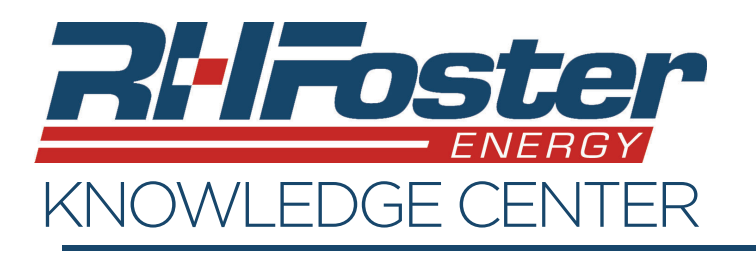

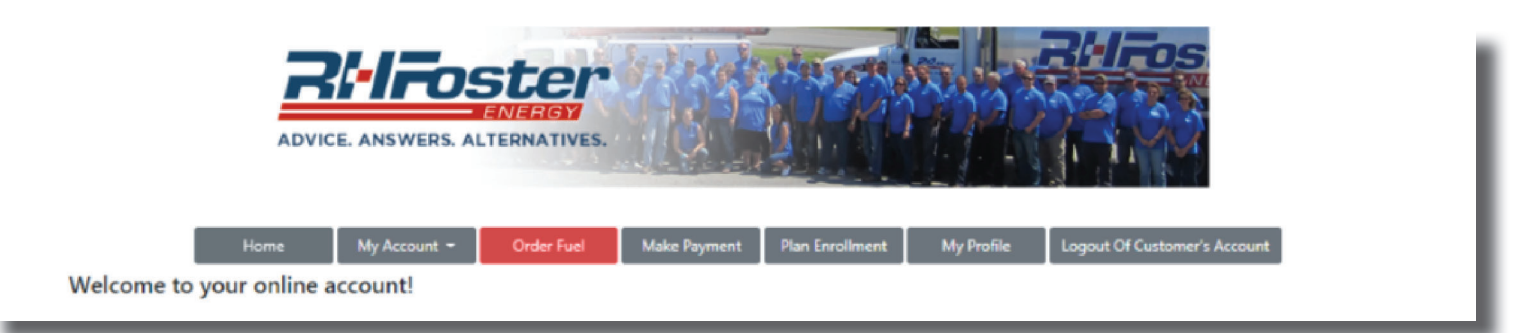

Need a fuel delivery? Request one easily through your online account. Clicking on the Order Fuel button will bring you to the screen shown to the right. If you are an automatic fuel delivery customer, you don't need to use this screen.

If you have a no heat emergency or ran out of fuel, please call your local branch for immediate assistance.

## Step 1: Select your Location and Fuel

- First select the address that needs delivery using the drop-down underneath "Delivery Address".
- Select the Fuel type needed for your delivery.

## Step 2: Select your Current Tank Level

 Select your current tank level by using the dropdown underneath "How much is currently in your tank?"

## Step 3: Choose your quantity of Fuel

- Choose from "Pick Gallons", "Dollar Amount", or "Fill Tank".
- Enter in any delivery instructions.
- Enter a phone number, where we can reach you at for any delivery information.
- Please Read and agree to the Delivery Policy.
- Click "Proceed to Payment".

| der Eugl                                                                                                    |                                                                                              |                                                                                                    |                |                                                     |  |
|----------------------------------------------------------------------------------------------------|----------------------------------------------------------------------------------------------|----------------------------------------------------------------------------------------------------|----------------|-----------------------------------------------------|--|
|                                                                                                    |                                                                                              |                                                                                                    |                |                                                     |  |
| Select your location and fuel:                                                                                                    |                                                                                              |                                                                                                    |                |                                                     |  |
| Delivery Address:<br>81 Mecaw Rd Washbay#3-Heat, Hampde<br>Fuel Type:<br>Uncline of 2 Docd                                                                                                    | Fuel Dr<br>81 Mecaw Rd Wash<br>• Forecast Type: V<br>• Last Delivery Da<br>• Last Delivery A | Fuel Details for Heating Oll at<br>81 Mecaw Rd Washbay#3-Heat, Hampden, ME 04444<br>• Forecast Type: Will Call<br>• Last Delivery Joace 01/30/2020<br>• Last Delivery Amount: 196.5 gallons |                | View your delivery history<br>Show Delivery History |  |
| Heating Oil - Dyed                                                                                                    |                                                                                              |                                                                                                    |                |                                                     |  |
| IMPORTANT INFORMATION:                                                                                                    |                                                                                              | 100                                                                                                    |                |                                                     |  |
| Attention: The current price of fuel if ordered and<br>Attention: If you charge the fuel order to your acc<br>Please only order if you are below 1/4 tank.<br>The minimum delivery for this location is 100 gallo | paid for today by Credit/Debit Card is \$1.<br>ount the price per gallon will be the retail  | Any per gallon.<br>I price as of the delivery date!                                                                                                    |                |                                                     |  |
| The minimum deniety for any focultor is foo gains                                                                                                    |                                                                                              |                                                                                                    |                |                                                     |  |
| Select your current tank level:                                                                                                    |                                                                                              |                                                                                                    |                |                                                     |  |
|                                                                                                    | How much is currently                                                                        | in your tank?                                                                                                    |                |                                                     |  |
|                                                                                                    | Select Current Fuel L                                                                        | evel 🔻                                                                                                    |                |                                                     |  |
|                                                                                                    | Our records show that                                                                        | vour usable tank size is 247 Gallons                                                                                                    |                |                                                     |  |
| ose your quantity of fuel:                                                                                                    |                                                                                              |                                                                                                    |                |                                                     |  |
| ler Paced on                                                                                                    |                                                                                              |                                                                                                    |                |                                                     |  |
| llons ©Dollar Amount ©Fill Tank                                                                                                    |                                                                                              |                                                                                                    |                |                                                     |  |
| Fuel Type                                                                                                    | Price per Gallon                                                                             | Gallons to Deliver                                                                                                    | Amount of Sale |                                                     |  |
| Heating Oil - Dyed                                                                                                    | T.B.D.                                                                                       | 150                                                                                                    | T.B.D.         |                                                     |  |
|                                                                                                    |                                                                                              | APPLICABLE TAXES AND FEES TO                                                                                                    | AL: T.B.D.     |                                                     |  |
|                                                                                                    |                                                                                              | ADDITIONAL CHARGES TO                                                                                                    | AL: \$0.00     |                                                     |  |
|                                                                                                    |                                                                                              | TOTAL DOLLAR AMOUNT DUE FOR THIS SA                                                                                                    | LE: T.B.D.     |                                                     |  |
| Type delivery instructions be                                                                                                    | low, fill location, leave slip, etc:                                                         |                                                                                                    |                |                                                     |  |
|                                                                                                    |                                                                                              |                                                                                                    |                |                                                     |  |
|                                                                                                    |                                                                                              |                                                                                                    |                |                                                     |  |
|                                                                                                    |                                                                                              |                                                                                                    | 1.             |                                                     |  |
| * Phone Number                                                                                                    |                                                                                              |                                                                                                    | B              |                                                     |  |
| * Phone Number                                                                                                    |                                                                                              |                                                                                                    | li.            |                                                     |  |
| * Phone Number                                                                                                    | lay                                                                                          |                                                                                                    | <i>h</i>       |                                                     |  |
| Phone Number I agree to the Delivery Pol                                                                                                    | icy P                                                                                        | voceed to Payment                                                                                                    | li li          |                                                     |  |

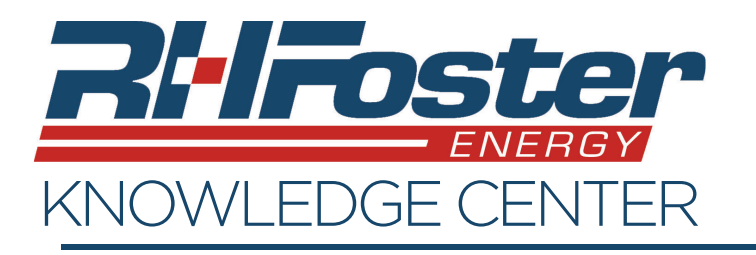

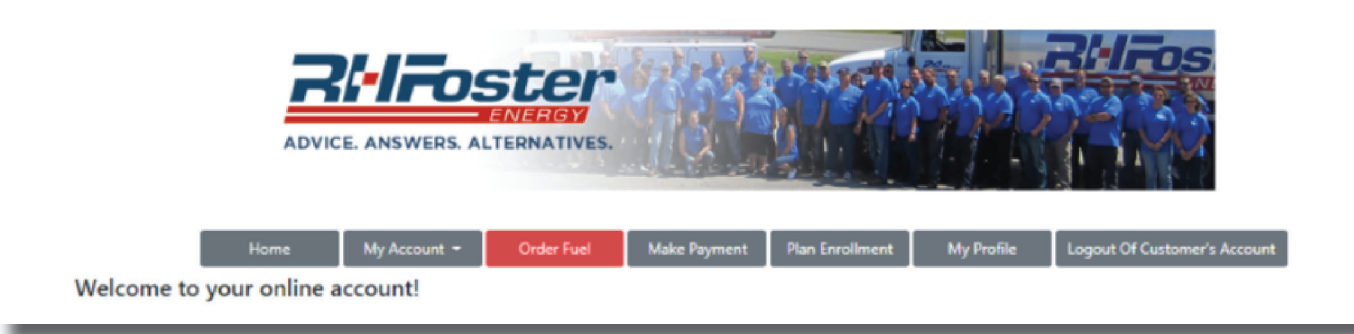

## Step 4: Payment

- Enter the payment details or choose a saved payment method.
- Choose to receive an emailed receipt by adding an email address.
- Review and agree to the Payment Policy.
- Click "Process Payment.

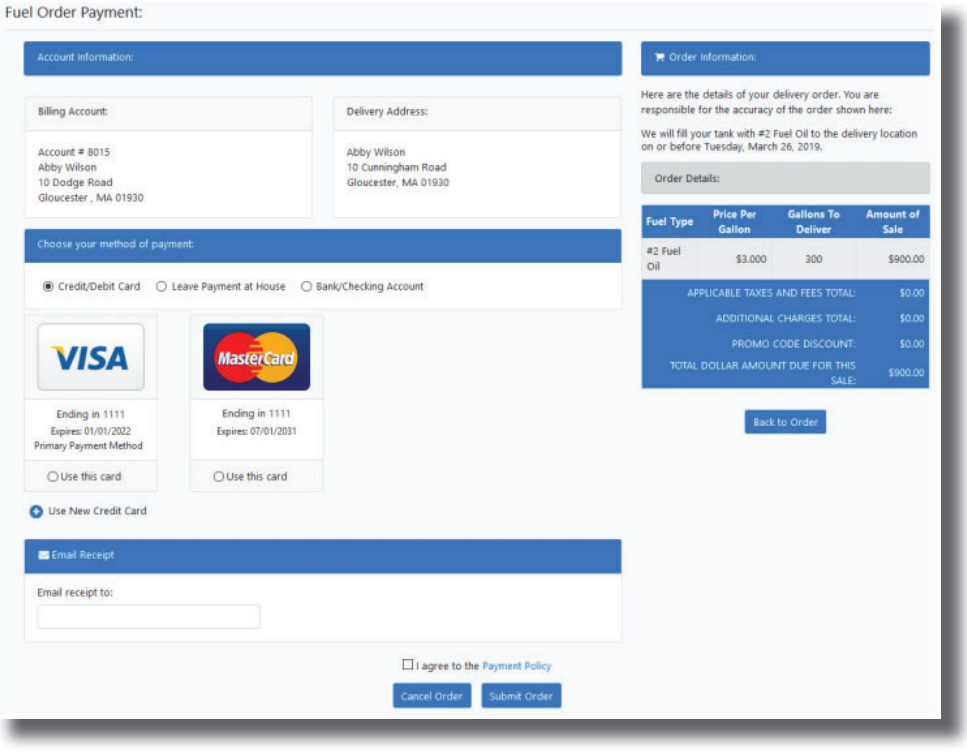

- The payment will be processed. You then will be brought to the "Fuel Order Confirmation and Receipt" page where you can print your receipt.
- You are all set! Your fuel will be delivered to the location on the day that fuel deliveries are done in that area.

| ł                                                                                                    | uel Order Cor                                                                     | firmation and Receipt                                                                                                    |                                                                  |
|----------------------------------------------------------------------------------------------------|-----------------------------------------------------------------------------------|----------------------------------------------------------------------------------------------------|------------------------------------------------------------------|
| Vendor: Blue Cow Energy Inc.                                                                                                    |                                                                                   | Transaction # 4590072569                                                                                                    |                                                                  |
| 50 Salem Street<br>Lynnfield, MA 01940<br>888-499-2583                                                                                                    |                                                                                   | Date: 3/18/2019 11:23 AM                                                                                                    |                                                                  |
| Sold To Account # 8015                                                                                                    |                                                                                   | Deliver To:                                                                                                    |                                                                  |
| Abby Wilson<br>10 Dodge Road<br>Gloucester, MA, 01930<br>Phone: 123-456-7890<br>Email:                                                                                                    |                                                                                   | Abby Wilson<br>10 Cunningham Road<br>Gloucester, MA, 01930                                                                                                    |                                                                  |
|                                                                                                    |                                                                                   |                                                                                                    |                                                                  |
| e will deliver 300 gallon of #2 Fuel Oil on or befo                                                                                                    | Deliver                                                                           | y description:                                                                                                    |                                                                  |
| e will deliver 300 gallon of #2 Fuel Oil on or befo<br>rase be sure the fill pipe and/or tank and/or deli                                                                                                | Deliver<br>re Tuesday, March ;<br>very area is accessib                           | y description:<br>26, 2019.<br>le for this delivery. We appreciate your busine                                                                                                    | ss, Thank You.                                                   |
| e will deliver 300 gallon of #2 Fuel Oil on or befo<br>ease be sure the fill pipe and/or tank and/or deli<br>ur instructions:                                                                            | Deliver<br>re Tuesday, March :<br>very area is accessib                           | y description:<br>26, 2019.<br>Je for this delivery. We appreciate your busine                                                                                                    | ss, Thank You.                                                   |
| e will deliver 300 gallon of #2 Fuel Oil on or befo<br>rase be sure the fill pipe and/or tank and/or deli<br>ur instructions:<br>me                                                                      | Deliver<br>re Tuesday, March<br>very area is accessib                             | y description:<br>26, 2019.<br>Je for this delivery. We appreciate your busine                                                                                                    | ss, Thank You.                                                   |
| s will deliver 300 gallon of #2 Fuel Oil on or befo<br>asse be sure the fill pipe and/or tank and/or deli<br>ur instructions:<br>ne<br>nk Full Percentage:                                               | Deliver                                                                           | y description:<br>26, 2019.<br>le for this delivery. We appreciate your busine                                                                                                    | ss, Thank You.                                                   |
| e will deliver 300 gallon of 42 Fuel Oil on or befor<br>ass be sure the fill pipe and/or tank and/or deli<br>ur instructions:<br>one<br>kill Ørecentage:<br>a                                            | Deliver                                                                           | y description:<br>26, 2019:<br>le for this delivery. We appreciate your busine                                                                                                    | ss, Thank You.                                                   |
| e will deliver 300 gallon of #2 Fuel Oil on or befor<br>ass be sure the fill pipe and/or tank and/or deli<br>ur instructions:<br>ne :<br>ne :<br>N full Percentage:<br>3                                 | Deliver<br>re Tuesday, March :<br>very area is accessib<br>Orc                    | y description:<br>16. 2019:<br>le for this delivery. We appreciate your busine<br>ler Details:                                                                                                  | ss, Thank You.                                                   |
| e will deliver 300 gallon of 42 Fuel Oil on or bef<br>asse be sure the fill pipe and/or tank and/or deli<br>ur instructions:<br>nee<br>k Kill Percentage:<br>3<br>Fuel Type Price Per Ga                 | Deliver<br>re Tuesday, March i<br>very area is accessib<br>Orco<br>Ion            | y description:<br>16. 2019.<br>16 for this delivery. We appreciate your busine<br>16 for this delivery.<br>16 for Deliver<br>Gallons To Deliver                                                 | ss, Thank You.<br>Amount of Sale                                 |
| s will deliver 300 gallon of #2 Fuel Oil on or before<br>ase be sure the fill pipe and/or tank and/or deli<br>ur instructions:<br>ne<br>sk Full Percentage:<br>9<br>Fuel Type Price Per Ga<br>Fuel OI    | Deliver<br>re Tuesday, March i<br>very area is accessib<br>Or c<br>lon<br>\$3.000 | y description:<br>6. 2019.<br>1e for this delivery. We appreciate your busine<br>for Details:<br><u>Gallons To Deliver</u><br>300                                                               | ss, Thank You.<br>Amount of Sale<br>\$900.00                     |
| will deliver 300 gallon of #2 Fuel Oil on or before<br>ase be sure the fill pipe and/or tank and/or deli<br>ar instructions:<br>ne<br>kR full Percentage:<br>Fuel Type Price Per Ga<br>Fuel Oil          | Deliver<br>re Tuesday, March :<br>very area is accessib<br>Orco<br>Ion<br>\$3.000 | y description:<br>16, 2019.<br>16 for this delivery. We appreciate your busine<br>16 Details:<br>Gallons To Deliver<br>300<br>APPLICARLE TAXES AND FEES TOTAL:                                  | ss, Thank You.<br>Amount of Sale<br>\$0000<br>\$000              |
| will deliver 300 gallon of #2 Fuel Oil on or before<br>are be sure the fill pipe and/or tank and/or deli<br>ur instructions:<br>ne<br>kull Percentage:<br>a<br><b>Fuel Type Price Per Ga</b><br>Fuel Oil | Deliver<br>re Tuesday, March :<br>very area is accessit<br>Or c<br>Ion<br>\$3.000 | y description:<br>16, 2019:<br>16 for this delivery. We appreciate your busine<br>16 for Details:<br>Caliens. To Deliver<br>300<br>APPLICABE TAXES AND FEES TOTAL:<br>ADDITIONAL CHARGES TOTAL: | ss, Thank You.<br>Amount of Sale<br>\$900.00<br>\$1000<br>\$1000 |